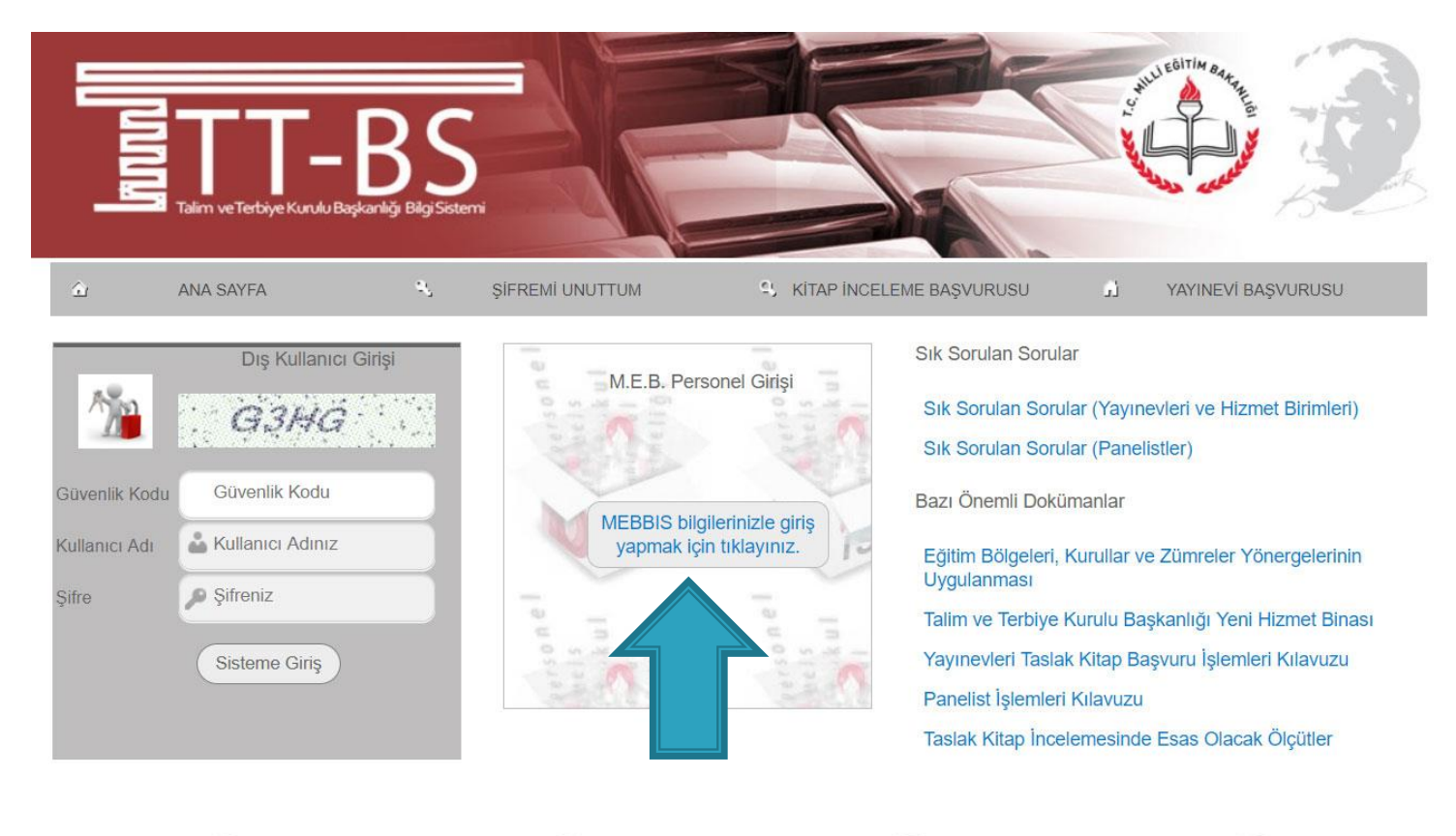

E-MÜFREDAT

IDERS PROGRAMI ARIN

KITAP INCELEME

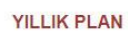

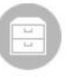

DOKÜMANLAR

KURUL YAPILDIKTAN SONRA. Zümre başkanları kişisel mebbis şifreleri ile e-Mufredat.meb.gov.tr adresine giriş yapar.

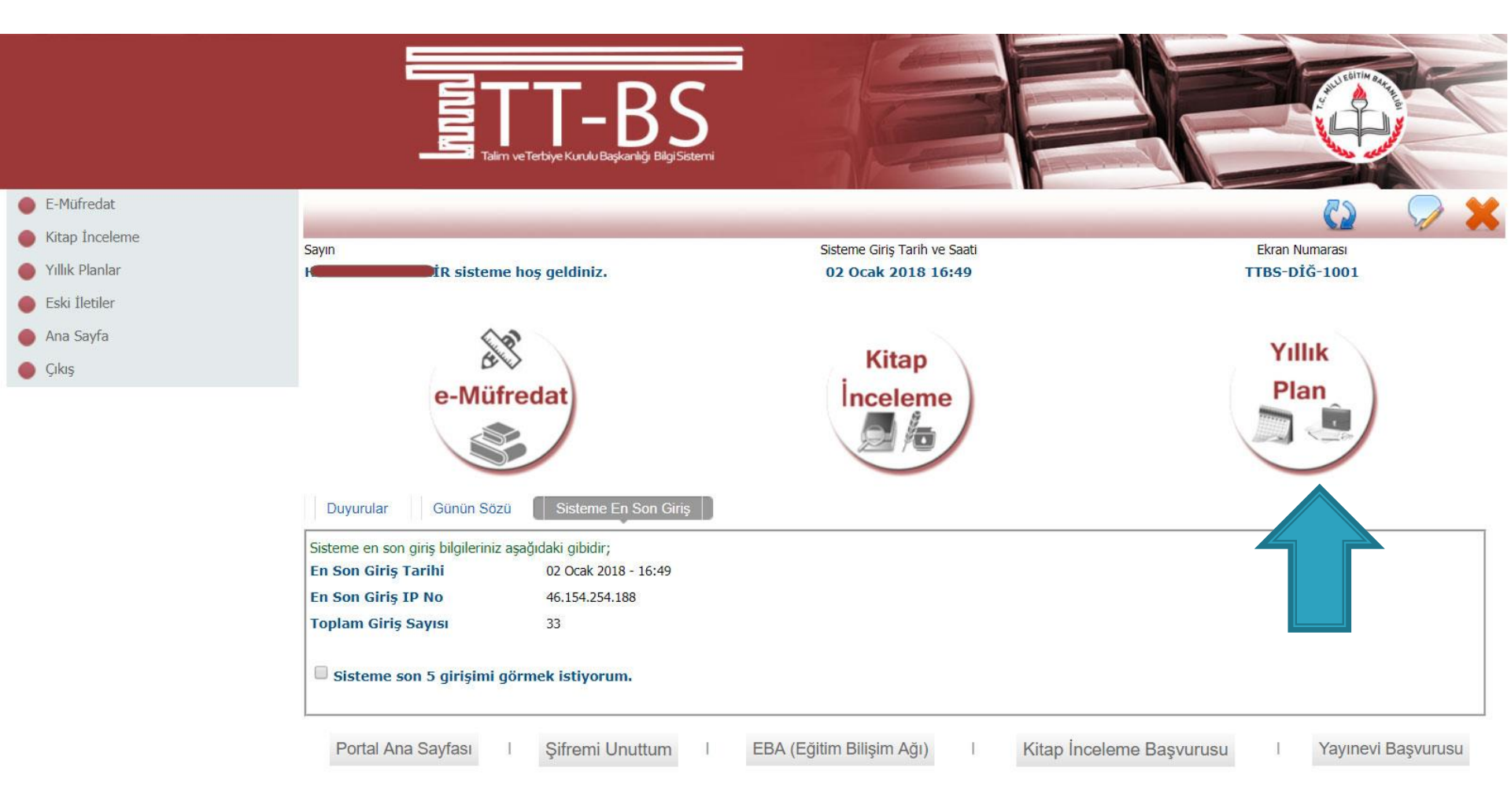

## Yıllık Plan Modülü seçilir.

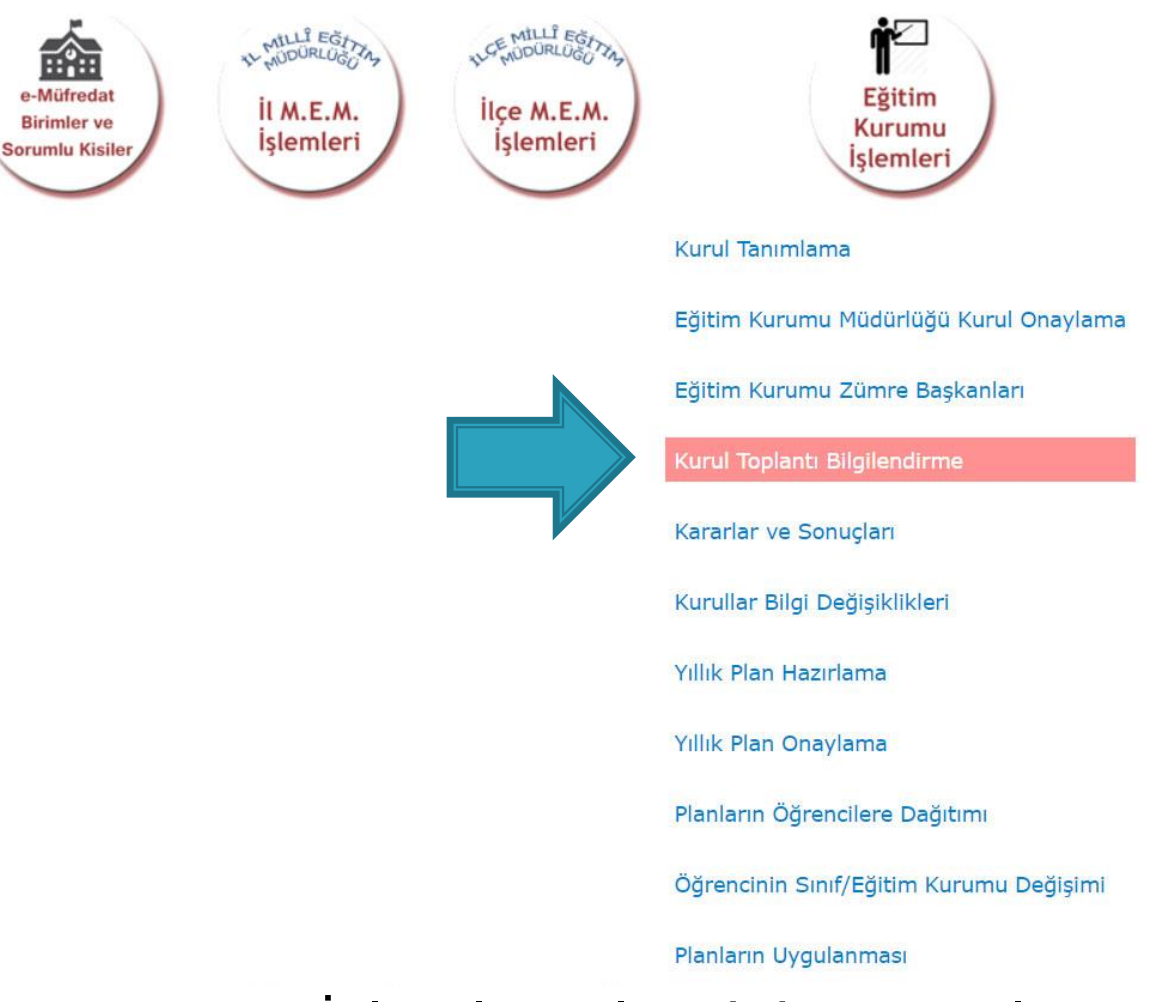

Eğitim Kurumu İşlemleri altındaki «Kurul Toplantı Bilgilendirme» sayfası seçilir.

|                     |                | 112                   |                                  |                                   |                     |                 |                                              |                                                 |                                        |                        |                       |                       |                       |                     |                 |
|---------------------|----------------|-----------------------|----------------------------------|-----------------------------------|---------------------|-----------------|----------------------------------------------|-------------------------------------------------|----------------------------------------|------------------------|-----------------------|-----------------------|-----------------------|---------------------|-----------------|
| Yönetimsel İşlemler | •              |                       |                                  |                                   |                     |                 |                                              |                                                 |                                        | 63                     |                       | 1                     |                       |                     | 22              |
| Modül Ana Sayfası   |                |                       |                                  |                                   |                     |                 |                                              |                                                 |                                        | 00                     | 60                    | -                     | 5                     | 4                   | ~               |
| -                   | Sayın          |                       |                                  |                                   |                     | Sisteme Giri    | iş Tarih ve Saati                            |                                                 |                                        |                        | Ekran                 | Numarası              |                       |                     |                 |
| Ana Sayfa           | i              | S sisteme he          | oş geldiniz.                     |                                   |                     | 02 Ocak         | 2018 16:12                                   |                                                 |                                        |                        | YP-V                  | GE-1004               | 1                     |                     |                 |
| Yillik              | Bulunduğu      | nuz ekran : Yör       | netimsel İşlem                   | ler / Eğitim Ku                   | urumu İşlemle       | i / Kurul To    | plantı Bilgilendi                            | irme                                            |                                        |                        |                       |                       |                       |                     |                 |
| Plan                |                |                       |                                  |                                   | Kurul/Z             | ümre Toplar     | ntı Bilgilendirme                            | Bölümü                                          |                                        |                        |                       |                       |                       |                     |                 |
|                     | Görevli Old    | uğunuz İl ve Kı       | urum : B <b>ari</b> a            |                                   |                     | r Lisesi        |                                              |                                                 |                                        |                        |                       |                       |                       |                     |                 |
|                     | Başlangıç Yılı |                       | 2017                             | ~                                 |                     |                 |                                              |                                                 |                                        |                        |                       |                       |                       |                     |                 |
|                     | İş Takvimi Ad  | I (1 Adet)            | (Continu                         | ) - 2017-2018                     | 8 Eğitim ve Öğretin | Yılı Çalışma Ta | akvimi                                       | ~                                               |                                        |                        |                       |                       |                       |                     |                 |
|                     | 🗌 İş takvim    | ini ve açıklamaları ( | görmek istiyorum.                |                                   |                     |                 | ☑ Şahsım ile ilg                             | gili kurullar/zümre                             | eler hakkında                          | aki açıklama           | aları görme           | ek istiyorur          | n.                    |                     |                 |
|                     | 🗆 Bulunduğ     | jum il ve ilçenin ala | nı <mark>ma ait kurul/zün</mark> | nre <mark>toplantılarını</mark> g | jörmek istiyorum.   |                 | Dikkat : İşler                               | m Yapmanız G                                    | ereken B                               | azı Kurul              | lar/Züm               | nreler Bu             | lunmakta              | adır;               |                 |
|                     |                |                       |                                  |                                   |                     |                 | İşlem yapma                                  | anız gereken 2                                  | kurul/zü                               | imre (44               | 499,447               | 27) bulu              | nmaktad               | lır.                |                 |
|                     |                |                       |                                  |                                   |                     |                 | 1 kurulun/z<br>kararların tü<br>sonra en son | zümrenin (44<br>imünü girmen<br>ı siz onaylayat | 1727) ba<br>iz şartı il<br>pilirsiniz. | ışkanlığıı<br>e, tüm k | nı yapış<br>atılımcıl | yorsunuz<br>arınız to | z. Bu k<br>plantıyı ( | curullar<br>onaylad | a ait<br>Jiktan |
|                     |                |                       |                                  |                                   |                     | Davet Edildi    | iğiniz Toplantılar                           | r                                               |                                        |                        |                       |                       |                       |                     |                 |

2 adet kayıt bulundu.

Önceki Sayfa < > Sonraki Sayfa

| Kurul/Zün<br>No | nre Kurul/Zümre<br>Adı | Kurul/Zümre<br>Tarihi | Kurul/Zümre Açıklaması                                                                                                    | Toplantı<br>Durumu  | Bitiş<br>Tarihi | Yönetim<br>Onay<br>Durumu | Yönetim<br>Onay<br>Tarihi |
|-----------------|------------------------|-----------------------|----------------------------------------------------------------------------------------------------|---------------------|-----------------|---------------------------|---------------------------|
| J 44727         | Öğretmenler<br>Kurulu  | 02.01.2018<br>16:00   | Öğretmenler Kurulu 2. Toplantı                                                                                                    | Henüz<br>yapılmadı. |                 | Henüz<br>onaylanmadı.     |                           |
| Düzelt<br>44499 | Öğretmenler<br>Kurulu  | 16.01.2018<br>10:00   | <ol> <li>Kurul/Zümre toplantısı A Blok 3. kat, 21 nolu sınıfta yapılacaktır. 2) Kurul/Zümre toplantısı kütühanede<br/>yapılacaktır. Toplantıya gelmeden önce dokümanlarını okuyunuz. 3) Kurul/Zümre toplantısı müdür<br/>beyin odasında yapılacaktır. Gelirken yanınızda belgelerini getiriniz. vb.</li> </ol> | Henüz<br>yapılmadı. |                 | Henüz<br>onaylanmadı.     |                           |

Tamamlanan ve kararları girilecek olan zümre/kurala ait Düzelt butonuna basılır.

|                     |                                                                                  |                         |                 | Önceki Sayfa < > Sonraki Sa |
|---------------------|----------------------------------------------------------------------------------|-------------------------|-----------------|-----------------------------|
| Sıra Numarası       | Gündem Maddesi Açıklaması                                                        | Alınan Kararlar         | Karar Sonucu    | Karar Kayıt Tarihi          |
|                     | Açılış ve Yoklama                                                                |                         |                 |                             |
| <b>2</b>            | Dilek ve Temenniler                                                              |                         |                 |                             |
| 🥖 3                 | Kapanış                                                                          |                         |                 |                             |
| <i>/</i> 4          | İstenen başarı düzeyine ulaşamayan öğre<br>vetistirilmesi için alınaçak önlemler | ncilerin                |                 |                             |
|                     | yeaganinesh gir annaear onlerner                                                 |                         |                 | Önceki Sayfa < > Sonraki S  |
|                     |                                                                                  | Karar Ekleme ve Güncell | eme Bölümü      |                             |
|                     |                                                                                  |                         |                 |                             |
| Gündem Sıra Numaras | Gündem Maddesi Açıklaması                                                        |                         |                 |                             |
| 1                   | Açılış ve Yoklama                                                                |                         |                 |                             |
|                     |                                                                                  |                         |                 |                             |
|                     |                                                                                  |                         |                 |                             |
|                     |                                                                                  |                         |                 |                             |
|                     |                                                                                  |                         |                 |                             |
|                     |                                                                                  |                         |                 |                             |
|                     |                                                                                  |                         |                 |                             |
|                     |                                                                                  |                         |                 |                             |
|                     |                                                                                  |                         |                 |                             |
|                     |                                                                                  |                         |                 |                             |
|                     |                                                                                  |                         |                 |                             |
|                     |                                                                                  |                         |                 |                             |
|                     |                                                                                  |                         |                 |                             |
|                     |                                                                                  |                         |                 |                             |
| Alınan Kararlar     | Hor maddo icin karar huraya yazılır                                              | vo kavdodilir           |                 |                             |
|                     | her madue için karar buraya yazılır                                              | ve kaydedilli           |                 |                             |
|                     |                                                                                  |                         |                 |                             |
|                     |                                                                                  |                         |                 |                             |
|                     |                                                                                  |                         |                 |                             |
|                     |                                                                                  |                         |                 |                             |
|                     |                                                                                  |                         |                 |                             |
|                     |                                                                                  |                         |                 |                             |
|                     |                                                                                  |                         |                 |                             |
|                     |                                                                                  |                         |                 |                             |
|                     |                                                                                  |                         |                 |                             |
|                     |                                                                                  |                         |                 |                             |
|                     |                                                                                  |                         |                 |                             |
|                     |                                                                                  |                         |                 |                             |
|                     |                                                                                  |                         |                 |                             |
|                     |                                                                                  |                         |                 |                             |
|                     | ZUMPE/KUP                                                                        | uun auna                | em mannele      | ri                          |
|                     |                                                                                  | ululi yullu             |                 | 11                          |
| _                   |                                                                                  |                         |                 |                             |
| C                   | echerek alu                                                                      | nan kararla             | Ir vazilir ve k | ner                         |
| 3                   | Cyncick an                                                                       | nan Karana              | ι γαζιπ νς ι    |                             |
|                     | ن ما ما ما م                                                                     |                         | الأعرب والمراجع |                             |
|                     | maddeld                                                                          | in avri avri            | каудедши        |                             |
|                     | madac I                                                                          | sin ayn ayn             | Rayacanni       |                             |
|                     |                                                                                  |                         |                 |                             |
|                     |                                                                                  |                         |                 |                             |
|                     |                                                                                  |                         |                 |                             |

| Katılanların Sayısı | 3 Kabul Eden                                                                | ler 1 ( % 33,33 )    | Kısmi Kabul Edenler 0 ( % 0 )                                                      | Reddedenler                                   | 0(%0)                          |
|---------------------|-----------------------------------------------------------------------------|----------------------|------------------------------------------------------------------------------------|-----------------------------------------------|--------------------------------|
| Filtreleme Düzeyi   | Okul/Kurum Düzeyi                                                           | 0                    | ¥                                                                                  |                                               |                                |
| Tümü                | 🔍 Henüz Sonuçlanmayanlar                                                    | Olumlu Sonuçlananlar | Olumsuz Sonuçlananlar                                                              | Tam Olarak Son                                | uçlanmayanlar                  |
| adet kayıt bu       | lundu.                                                                      |                      |                                                                                    |                                               |                                |
|                     |                                                                             |                      |                                                                                    |                                               | Önceki Sayfa < > Sonraki Sayfa |
| Sira Numa           | rası Gündem Maddesi Açıklaması                                              | Alınan Kararlar      | Karar Sonucu                                                                       |                                               | Karar Kayıt Tarihi             |
| / 1                 | Açılış ve Yoklama                                                           | tamam                | Henüz sonuçlanmadı.                                                                |                                               | 02 Ocak 2018 16:45             |
| <b>2</b>            | Dilek ve Temenniler                                                         | tamam                | Henüz sonuçlanmadı.                                                                |                                               | 02 Ocak 2018 16:45             |
| / 3                 | Kapanış                                                                     | tamam                | Henüz sonuçlanmadı.                                                                |                                               | 02 Ocak 2018 16:46             |
| <i>)</i> 4          | İstenen başarı düzeyine ulaşamayan<br>vetistirilmesi icin alınacak önlemler | öğrencilerin tamam   | Henüz sonuçlanmadı.                                                                |                                               | 02 Ocak 2018 16:46             |
|                     | yengerinnes ign annaear omenner                                             |                      |                                                                                    |                                               | Önceki Sayfa < > Sonraki Sayfa |
|                     |                                                                             | Toplantiya           | Katılacaklar Bölümü                                                                |                                               |                                |
| Kurul/Zümre to      | plantısına katılacakları görmek istiyorum.                                  |                      |                                                                                    |                                               |                                |
|                     | Katılım Durumu                                                              |                      | Ona                                                                                | ylama Bölümü                                  |                                |
| Toplantiya kat      | lacağım.                                                                    |                      | Kurul/Zümre kararlarını okudum ve tümi                                             | inii kabul edivorum                           |                                |
| Raporlu/izinli o    | olmam nedeni ile toplantıya katılamayacağım.                                |                      | Kurul/Zümre kararlarını okudum ve tanı     Kurul/Zümre kararlarını okudum fakat ka | ahu kubur curyorum.<br>abul etmediğim kısımla | arı bulunmaktadır.             |
| Baska bir resm      | î görevim olması nedeni ile toplantıva katıları                             | navacadim.           |                                                                                    | and a series again rubining                   |                                |

Katılım Durumumu Değiştir

Aynı sayfada yer alan «Kurul / Zümre kararlarını okudum ve kabul ediyorum.» seçeneği seçilir ve kaydedilir.

Bu aşamada tüm katılımcıların kendi kişisel şifreleri ile emufredat.meb.gov.tr adresine girmeleri ve YIILIK PLANLAR > EĞİTİM KURUMU İŞLEMLERİ > KURUL TOPLANTI BİLGİLENDİRME sayfasından kurul kararlarını kabul etmeleri gerekmektedir.

Karar Ekleme ve Güncelleme Bölümü

|                                                                                                    | Gunuem Maudesi Açıklaması                                                                                                    |                                                                                                    |
|----------------------------------------------------------------------------------------------------|----------------------------------------------------------------------------------------------------|----------------------------------------------------------------------------------------------------|
| 4                                                                                                    | İstenen başarı düzeyine ulaşamayan öğrencilerin ye                                                                                                    | ztiştirilmesi için alınacak önlemler                                                                                                    |
| lınan Kararlar                                                                                                    | tamamdır                                                                                                    |                                                                                                    |
|                                                                                                    |                                                                                                    |                                                                                                    |
|                                                                                                    |                                                                                                    |                                                                                                    |
|                                                                                                    |                                                                                                    |                                                                                                    |
|                                                                                                    |                                                                                                    | , h                                                                                                    |
|                                                                                                    |                                                                                                    |                                                                                                    |
|                                                                                                    |                                                                                                    | Toplantıy. ıklar Bölümü                                                                                                    |
| ] Kurul/Zümre toplantısına                                                                                                    | katılacakları görmek istiyorum.                                                                                                    | Toplantıyı iklar Bölümü                                                                                                    |
| ] Kurul/Zümre toplantısına                                                                                                    | katılacakları görmek istiyorum.<br>Katılım Durumu                                                                                                    | Toplantıy. Klar Bölümü<br>Onaylama Bölümü                                                                                                    |
| ] Kurul/Zümre toplantısına<br>● Toplantıya katılacağım.                                                                                                    | katılacakları görmek istiyorum.<br>Katılım Durumu                                                                                                    | Toplantıy. iklar Bölümü<br>Onaylama Bölümü                                                                                                    |
| ⊃ Kurul/Zümre toplantısına<br>● Toplantıya katılacağım.<br>⊃ Raporlu/izinli olmam ne                                                                                      | katılacakları görmek istiyorum.<br>Katılım Durumu<br>Jeni ile toplantıya katılamayacağım.                                                                                                   | Toplantıy.       klar Bölümü         Onaylama Bölümü         Ú Kurul/Zümre toplantısı sona ermiştir.         Image: Strate Strate |
| <ul> <li>❑ Kurul/Zümre toplantısına</li> <li>● Toplantıya katılacağım.</li> <li>○ Raporlu/izinli olmam ner</li> <li>○ Başka bir resmî görevim</li> </ul>                  | katılacakları görmek istiyorum.<br>Katılım Durumu<br>deni ile toplantıya katılamayacağım.<br>olması nedeni ile toplantıya katılamayacağım.                                                  | Toplantıy         klar Bölümü           Onaylama Bölümü                                                                                                    |
| <ul> <li>Kurul/Zümre toplantısına</li> <li>Toplantıya katılacağım.</li> <li>Raporlu/izinli olmam ned</li> <li>Başka bir resmî görevim</li> <li>Katılım Durumur</li> </ul> | katılacakları görmek istiyorum.<br>Katılım Durumu<br>deni ile toplantıya katılamayacağım.<br>olması nedeni ile toplantıya katılamayacağım.<br>nu Değiştir                                   | Klar Bölümü         Onaylama Bölümü         Murul/Zümre toplantısı sona ermiştir.         Kurul/Zümre kararlarını okudum ve tümünü kabul ediyorum.         Kurul/Zümre kararlarını okudum fakat kabul etmediğim kısımları bulunmaktadır.                                                                                                    |
| <ul> <li>Kurul/Zümre toplantısına</li> <li>Toplantıya katılacağım.</li> <li>Raporlu/izinli olmam ne</li> <li>Başka bir resmî görevim</li> <li>Katılım Durumur</li> </ul>  | katılacakları görmek istiyorum.<br>Katılım Durumu<br>Jeni ile toplantıya katılamayacağım.<br>olması nedeni ile toplantıya katılamayacağım.<br>nu Değiştir<br>Tüm katılımcı                  | Klar Bölümü         Onaylama Bölümü         Murul/Zümre toplantısı sona ermiştir.         Kurul/Zümre kararlarını okudum ve tümünü kabul ediyorum.         Kurul/Zümre kararlarını okudum ve tümünü kabul ediyorum.         Kurul/Zümre kararlarını okudum fakat kabul etmediğim kısımları bulunmaktadır.         Iarın onaylamasının                                                                                                    |
| <ul> <li>Kurul/Zümre toplantısına</li> <li>Toplantıya katılacağım.</li> <li>Raporlu/izinli olmam ne</li> <li>Başka bir resmî görevim<br/>Katılım Durumur</li> </ul>       | katılacakları görmek istiyorum.<br>Katılım Durumu<br>deni ile toplantıya katılamayacağım.<br>olması nedeni ile toplantıya katılamayacağım.<br>nu Değiştir<br>Tüm katılımcı<br>ardından zümr | Klar Bölümü         Onaylama Bölümü         Murul/Zümre toplantısı sona ermiştir.         Kurul/Zümre toplantısı sona ermiştir.         Kurul/Zümre kararlarını okudum ve tümünü kabul ediyorum.         Kurul/Zümre kararlarını okudum fakat kabul etmediğim kısımları bulunmaktadır.         Iarın onaylamasının<br>e bask anı tarafından                                                                                                    |
| Kurul/Zümre toplantısına Toplantıya katılacağım. Raporlu/izinli olmam ne Başka bir resmî görevim Katılım Durumur                                                          | katılacakları görmek istiyorum.<br>Katılım Durumu<br>deni ile toplantıya katılamayacağım.<br>olması nedeni ile toplantıya katılamayacağım.<br>nu Değiştir<br>Tüm katılımcı<br>ardından zümr | Klar Bölümü         Onaylama Bölümü         Murul/Zümre toplantısı sona ermiştir.         Kurul/Zümre kararlarını okudum ve tümünü kabul ediyorum.         Kurul/Zümre kararlarını okudum fakat kabul etmediğim kısımları bulunmaktadır.         Iarın onaylamasının e başkanı tarafından                                                                                                    |